# 配置Sensu和其他操作以註冊客戶端

## 目錄

簡介 必要條件 需求 採用元件 背景資訊 設定 安裝Epel儲存庫 安裝Erlang 安裝Redis、RabbitMQ和配置RabbitMQ 註冊Sensu儲存庫 安裝和配置Sensu 啟用Sensu服務 安裝和配置Uchiwa 驗證伺服器是否運行 配置檢查 重新啟動Sensu 更新操作指令碼 建立敏感操作 相關資訊

## 簡介

本文檔介紹如何在CloudCenter上配置Sensu伺服器和其他操作,以便向伺服器新增或移除工作虛擬 機器(VM)。

## 必要條件

## 需求

思科建議您瞭解以下主題:

- CloudCenter操作
- 仙素

## 採用元件

本文件所述內容不限於特定軟體和硬體版本。

本文中的資訊是根據特定實驗室環境內的裝置所建立。文中使用到的所有裝置皆從已清除(預設))的組態來啟動。如果您的網路正在作用,請確保您已瞭解任何指令可能造成的影響。

## 背景資訊

Sensu是一個用來監控機器各個方面的程式。它可以整合到CloudCenter中,以便增強對任何已部署 的虛擬機器的監控能力。此演練旨在提供一個示例,說明如何通過操作將Sensu與CloudCenter整合 。

## 設定

此版本設計為可在可直接訪問網際網路的CentOS 7虛擬機器上運行。如果您需要連線到代理,請在 繼續之前執行該配置。

為傳入和傳出開啟以下埠:3000、3030、4567、5671、5672、6379。 確保Sensu伺服器具有靜態IP地址。

**附註**:代碼塊中的所有內容都設計為可複製並貼上到終端中。

### 安裝Epel儲存庫

sudo yum -y install epel-release

安裝Erlang

sudo yum -y install erlang

### 安裝Redis、RabbitMQ和配置RabbitMQ

sudo rpm --import http://www.rabbitmq.com/rabbitmq-signing-key-public.asc sudo rpm -Uvh http://www.rabbitmq.com/releases/rabbitmq-server/v3.4.1/rabbitmq-server-3.4.1-1.noarch.rpm sudo rabbitmq-plugins enable rabbitmq\_management sudo yum -y install redis sudo chkconfig redis on sudo service redis start sudo chkconfig rabbitmq-server on sudo /etc/init.d/rabbitmq-server start sudo rabbitmqctl add\_vhost /sensu sudo rabbitmqctl add\_user sensu secret sudo rabbitmqctl set\_permissions -p /sensu sensu ".\*" ".\*" ".\*"

## 註冊Sensu儲存庫

echo '[sensu]
name=sensu-main
baseurl=http://repositories.sensuapp.org/yum/el/7/x86\_64/
gpgcheck=0
enabled=1' |sudo tee /etc/yum.repos.d/sensu.repo

### 安裝和配置Sensu

sudo yum -y install sensu

```
sudo rm -f /etc/sensu/config.json.example
echo '{ "api": { "host": "localhost", "bind": "0.0.0.0", "port": 4567 } }' |sudo tee
/etc/sensu/conf.d/api.json
echo '{ "client": { "name": "sensu-server", "address": "127.0.0.1", "environment": "sensu",
"subscriptions": [ "linux"], "keepalive": { "handler": "mailer", "thresholds": { "warning": 250,
"critical": 300 } }, "socket": { "bind": "127.0.0.1", "port": 3030 } } ' |sudo tee
/etc/sensu/conf.d/client.json
echo '{ "rabbitmq": { "host": "127.0.0.1", "port": 5672, "vhost": "/sensu", "user": "sensu",
"password": "secret" } }' |sudo tee /etc/sensu/conf.d/rabbitmq.json
echo '{ "redis": { "host": "127.0.0.1", "port": 6379 } ' |sudo tee /etc/sensu/conf.d/redis.json
echo '{ "transport": { "name": "rabbitmq", "reconnect_on_error": true } }' |sudo tee
/etc/sensu/conf.d/transport.json
```

```
echo '{ "transport": { "name": "rabbitmq", "reconnect_on_error
/etc/sensu/conf.d/transport.json
啟用Sensu服務
```

#### sudo chkconfig sensu-server on sudo chkconfig sensu-client on sudo chkconfig sensu-api on sudo service sensu-server start sudo service sensu-client start sudo service sensu-api start

## 安裝和配置Uchiwa

```
sudo yum -y install uchiwa
echo '{
    "sensu": [
        {
            "name": "sensu",
            "host": "localhost",
            "port": 4567,
            "timeout": 10
        }
    ],
    "uchiwa": {
        "host": "0.0.0.0",
        "port": 3000,
        "refresh": 10
    }
}' |sudo tee /etc/sensu/uchiwa.json
```

sudo chown uchiwa:uchiwa /etc/sensu/uchiwa.json sudo chmod 664 /etc/sensu/uchiwa.json sudo chkconfig uchiwa on sudo service uchiwa start

### 驗證伺服器是否運行

#### 導航到IPAddress:3000/#/事件

| $\leftrightarrow$ | C 🛈 34       | .203.234.163:3  | 000/#/ever | its            |                |                   |       |
|-------------------|--------------|-----------------|------------|----------------|----------------|-------------------|-------|
| Cisc              | to Resources | , Setup/Trainir | g 📙 Calo   | ) 🔵 My Work Zo | one 📙 Cloud Ce | nter 🖪 WorldTimeE | luddy |
|                   | uchiw        | a               |            |                |                |                   |       |
| ₽                 | EVENTS >     |                 |            |                |                |                   |       |
| ₽                 | ALL DAT      | ACENTERS 🔻      | HIDE 🕶     | ALL CHECKS -   | ALL STATUS 🕶   | 0 OF 0 🔻          |       |
| •                 |              | Source          | ÷          |                |                |                   |       |
| ⁰∕‰               |              |                 |            |                |                |                   |       |
| <b>9</b> -        |              |                 |            |                |                |                   |       |
| •                 |              |                 |            |                |                |                   |       |
| •                 |              |                 |            |                |                |                   |       |

## 此時,您應該有一個名為Sensu-server的客戶端。

| 1  | ALL DATAGENTERS - | BULK ACTIONS - | SUBSCRIPTIONS - | ALL STATUS - | I UF I 🔻 |
|----|-------------------|----------------|-----------------|--------------|----------|
| A  | 1 healthy client  |                |                 |              |          |
| -  | U Na              | ame 🗢          |                 |              |          |
| ⁰∕ |                   | sensu-server   |                 |              |          |
| ⁰% |                   |                |                 |              |          |
| 0- |                   |                |                 |              |          |
|    |                   |                |                 |              |          |
| 0  |                   |                |                 |              |          |
|    |                   |                |                 |              |          |
| •  |                   |                |                 |              |          |
|    |                   |                |                 |              |          |

## 配置檢查

```
"checks": {
    "check-cpu-linux": {
        "handlers": ["mailer"],
        "command": "/opt/sensu/embedded/bin/check-cpu.rb -w 80 -c 90 ",
        "interval": 60,
        "occurrences": 5,
        "subscribers": [ "linux" ]
    }
} ' |sudo tee /etc/sensu/conf.d/check_cpu_linux.json
```

```
echo '{ "checks": { "check-disk-usage-linux": { "handlers": ["mailer"], "type": "metric",
  "command": "/opt/sensu/embedded/bin/check-disk-usage.rb", "interval": 60, "occurrences": 5,
  "subscribers": [ "linux" ] } } ' |sudo tee /etc/sensu/conf.d/check_disk_usage_linux.json
  echo '{ "checks": { "check_memory_linux": { "handlers": ["mailer"], "command":
    "/opt/sensu/embedded/bin/check-memory-percent.rb -w 80 -c 90 ", "interval": 60, "occurrences":
  5, "refresh": 1800, "subscribers": [ "linux" ] } } ' usub tee
  /etc/sensu/conf.d/check_memory_linux.json
  sudo sensu-install -p cpu-checks sudo sensu-install -p disk-checks sudo sensu-install -p memory-
  checks
```

## 重新啟動Sensu

sudo service sensu-client restart && sudo service sensu-server restart && sudo service sensu-api restart

一分鐘後,您應該列出三張支票。

如果按一下Sensu-server客戶端,則會看到來自對該裝置的三項檢查的詳細資訊。

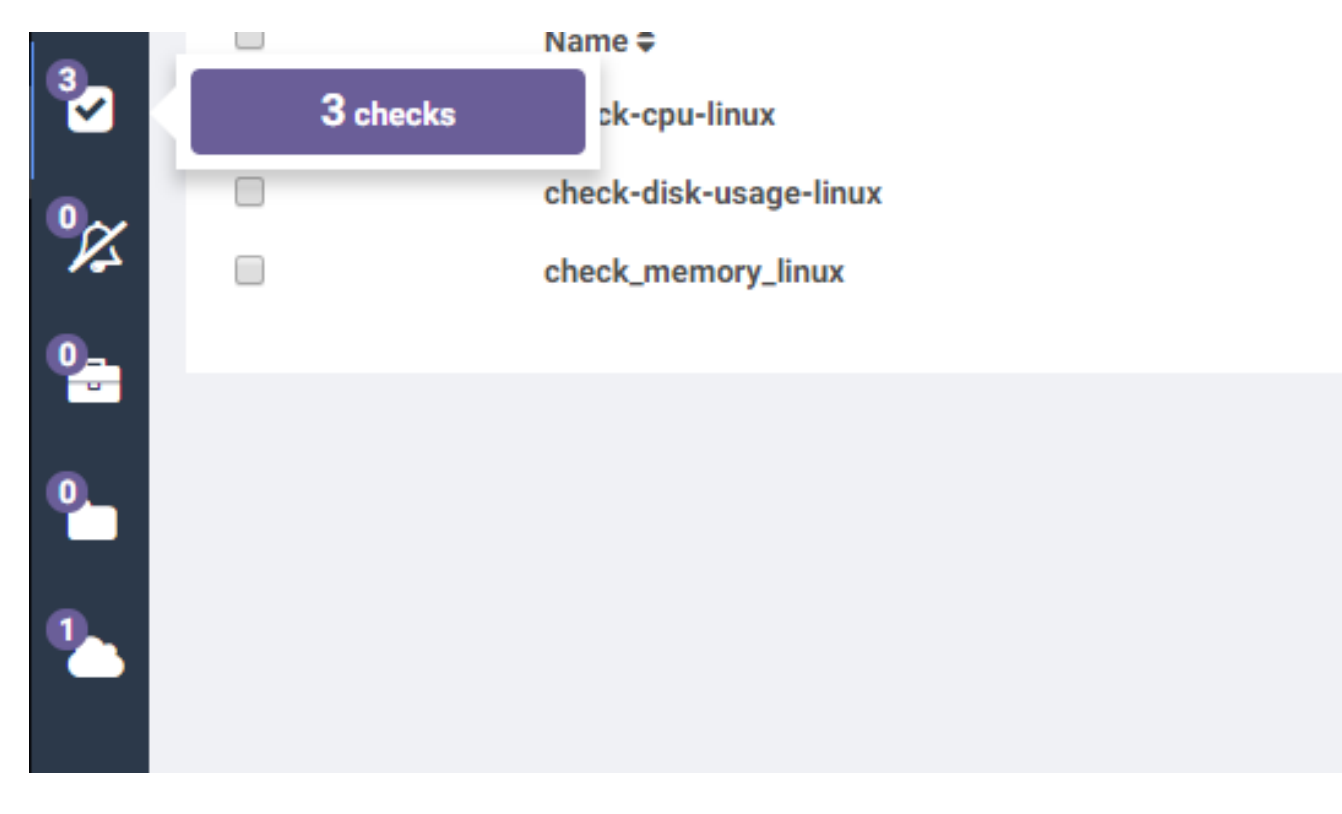

### 更新操作指令碼

- 1. 下載Sensu.zip。
- 2. 解壓縮檔案。
- 3. 編輯sensuinstall.sh。
- 4. 將線路主機更改為"SensuServerIP",使其具有Sensu伺服器的IP地址。

```
manuter . matter ,
21
                              "thresholds": {
22
23
                                      "warning": 250,
24
                                      "critical": 300
25
26
                      },
                     "socket": {
27
                              "bind": "127.0.0.1",
28
29
                              "port": 3030
30
31
32
     ' | sudo tee /etc/sensu/conf.d/client.json
33
34
35
    echo '{
       "transport": {
36
         "name": "rabbitmg",
37
         "reconnect on error": true
38
39
    }' | sudo tee /etc/sensu/conf.d/transport.json
40
41
42
    echo '{
       "rabbitmg": {
43
         "host": "SensuServerIP",
44
         "port": 5672,
45
         "vhost": "/sensu",
46
         "user": "sensu",
47
         "password": "secret"
48
49
    }' | sudo tee /etc/sensu/conf.d/rabbitmg.json
50
51
52
    sensu-install -p cpu-checks
    sensu-install -p disk-checks
53
    sensu-install -p memory-checks
54
55
    sensu-install -p nginx
    sensu-install -p process-checks
56
    sensu-install -p load-checks
57
    sensu-install -p vmstats
58
59
    sudo chkconfig sensu-client on
60
61
    sudo service sensu-client start
62
63
```

6.將curl -s -i -X DELETE http://SensuServerIP:4567/clients/\$cliqrNodeHostname行更改為具有 Sensu伺服器的IP地址。

```
1 #!/bin/bash
2 . /usr/local/osmosix/etc/userenv
3
4 if ps -ef | grep sensu-client; then
5 sudo service sensu-client stop
6 curl -s -i -X DELETE http://SensuServerIP/clients/$cliqrNodeHostname
7 exit 0
8 fi
9 exit 0
10
```

7.將修改後的檔案壓縮回Sensu.zip。 8.上傳到CloudCenter Manager(CCM)已配置的儲存庫。

### 建立敏感操作

🔅 Admi

導航到**操作庫**,然後選擇**新建操作。** 

|                  | CLOUDCENTER |                                       |                         |                                                        |                  |               |                      |
|------------------|-------------|---------------------------------------|-------------------------|--------------------------------------------------------|------------------|---------------|----------------------|
|                  |             |                                       |                         |                                                        |                  |               |                      |
| Deployments      |             | Actions Library                       |                         |                                                        |                  |               |                      |
| Virtual Machines |             | Q                                     |                         |                                                        |                  | 2             | NEW ACTION           |
|                  |             | NAME/TYPE                             | LAST UPDATED            | DESCRIPTION                                            | WHERE USED       | ENABLE        | ACTIONS              |
| Projects         |             | Register Sensu<br>Command or Script   | 03 Aug 2017<br>0154 PM  | Installs Sensu client and registers it with the server | Virtual Machines | on 🔲          |                      |
| 👿 Marketplace    |             | Unregister Sensu<br>Command or Script | 03 Aug 2017<br>01-43 PM | Stops Serou client and unregisters it with the server  | Virtual Machines | on 🔲          |                      |
| Benchmarks       |             |                                       |                         |                                                        |                  | Show 20 • per | page Page 1 of 1 < > |
| Repositories     |             |                                       |                         |                                                        |                  |               |                      |
| Schedules        |             |                                       |                         |                                                        |                  |               |                      |
| Policies         |             |                                       |                         |                                                        |                  |               |                      |
| Actions Library  |             |                                       |                         |                                                        |                  |               |                      |

Type:命令或指令碼 操作名稱:報名 說明:安裝Sensu客戶端並將其註冊到伺服器 執行操作:在虛擬機器作業系統上 對象對映: 資源型別:CloudCenter部署的虛擬機器 應用程式配置檔案:全部 雲區域:全部 雲帳戶:全部 全部服務 資源型別:已匯入虛擬機器(已安裝代理) 雲區域:全部 雲帳戶:全部 作業系統型別:全部 操作定義: 從捆綁包執行:是 位置:您上傳到的回執和Sensu.zip檔案的路徑 套件組合中的指令碼:sensuinstall.sh

# 👝 Edit Action Register Sensu

| Command or Script                                                                                                |                                                                  | ~          |
|----------------------------------------------------------------------------------------------------|------------------------------------------------------------------|------------|
| * ACTION NAME                                                                                                    |                                                                  |            |
| Register Sensu                                                                                                   |                                                                  | 11         |
| DESCRIPTION                                                                                                    |                                                                  |            |
| Installs Sensu client and re                                                                                     | gisters it with the server                                       |            |
| ACTION TIMEOUT (IN MINUTE                                                                                        | S) 🛈                                                             |            |
| 20 * EXECUTE ACTION                                                                                              |                                                                  |            |
| 20 * EXECUTE ACTION On Virtual Machine OS                                                                        | Externally                                                       |            |
| 20  * EXECUTE ACTION  On Virtual Machine OS  The action will only be available on                                | Externally<br>VMs with latest CloudCenter agen                   | t version. |
| 20  * EXECUTE ACTION  On Virtual Machine OS  The action will only be available on  * REBOOT THE VM AFTER ACT  NO | Externally<br>VMs with latest CloudCenter agen<br>ION EXECUTION? | t version. |

| Object Mapping                      |                          |         |  |  |  |
|-------------------------------------|--------------------------|---------|--|--|--|
| * OBJECT TYPE                       | APPLIED TO               | ACTIONS |  |  |  |
| CloudCenter Deployed VMs            | Application Profile: ALL | ŵ       |  |  |  |
|                                     | Cloud Region: ALL        |         |  |  |  |
|                                     | Cloud Account: ALL       |         |  |  |  |
|                                     | Service: ALL             |         |  |  |  |
| Imported VMs (with Agent Installed) | Cloud Region: ALL        | 節       |  |  |  |
|                                     | Cloud Account: ALL       |         |  |  |  |
|                                     | OS Types: ALL            |         |  |  |  |
| OBJECT MAPPING                      |                          |         |  |  |  |
| Action Definition                   |                          |         |  |  |  |
|                                     |                          |         |  |  |  |

| * LOCATION           | * RELATIVE PATH                |
|----------------------|--------------------------------|
| AWS Repo             | <ul> <li>/Sensu.zip</li> </ul> |
| * SCRIPT FROM BUNDLE |                                |
| Custom Fields        |                                |
| Custom Fields        |                                |

儲存操作並建立另一個新操作

Type:命令或指令碼 操作名稱:取消註冊Sensu 說明:停止Sensu客戶端並在伺服器中取消註冊 執行操作:在虛擬機器作業系統上 對象對映: 資源型別:CloudCenter部署的虛擬機器 應用程式配置檔案:全部 雲區域:全部 雲帳戶:全部 全部服務 資源型別:已匯入虛擬機器(已安裝代理) 雲區域:全部 雲帳戶:全部 作業系統型別:全部 操作定義: 從捆綁包執行:是 位置:您上傳到的回執和Sensu.zip檔案的路徑 套件組合中的指令碼:sensuuninstall.sh 儲存操作

\* TYPE

Command or Script

9

\* ACTION NAME

Unregister Sensu

DESCRIPTION

Stops Sensu client and unregisters it with the server

ACTION TIMEOUT (IN MINUTES)

20

\* EXECUTE ACTION

On Virtual Machine OS Externally

The action will only be available on VMs with latest CloudCenter agent version.

\* REBOOT THE VM AFTER ACTION EXECUTION?

III NO

\* SYNC VM INFORMATION AFTER ACTION EXECUTION

III NO

| Object Mapping                                                 |                                                                                     |                       |
|----------------------------------------------------------------|-------------------------------------------------------------------------------------|-----------------------|
| * OBJECT TYPE                                                  | APPLIED TO                                                                          | ACTIONS               |
| CloudCenter Deployed VMs                                       | Application Profile: ALL<br>Cloud Region: ALL<br>Cloud Account: ALL<br>Service: ALL | Û                     |
| OBJECT MAPPING                                                 |                                                                                     |                       |
| Action Definition                                              |                                                                                     |                       |
| * EXECUTE FROM BUNDLE                                          |                                                                                     |                       |
| * LOCATION                                                     | * RELATIVE PATH                                                                     |                       |
| AWS Repo v                                                     | /Sensu.zip                                                                          |                       |
| * SCRIPT FROM BUNDLE                                           |                                                                                     |                       |
| sensuuninstall.sh                                              |                                                                                     |                       |
| Custom Fields<br>If desired add custom fields to the<br>hidden | action. They can be made to be user entered or defined he                           | re by you, locked and |
| ADD CUSTOM FIELD                                               |                                                                                     |                       |

現在,您可以在任何已部署的虛擬機器上使用這些操作來將其註冊到Sensu伺服器並取消註冊。請 注意,取消註冊不會解除安裝Sensu客戶端,它只會停止服務並從伺服器資料庫(DB)中刪除該服務 。

## 相關資訊

- <u>仙素</u>
- <u>操作庫</u>
- 技術支援與文件 Cisco Systems